# **D-Link**<sup>®</sup>

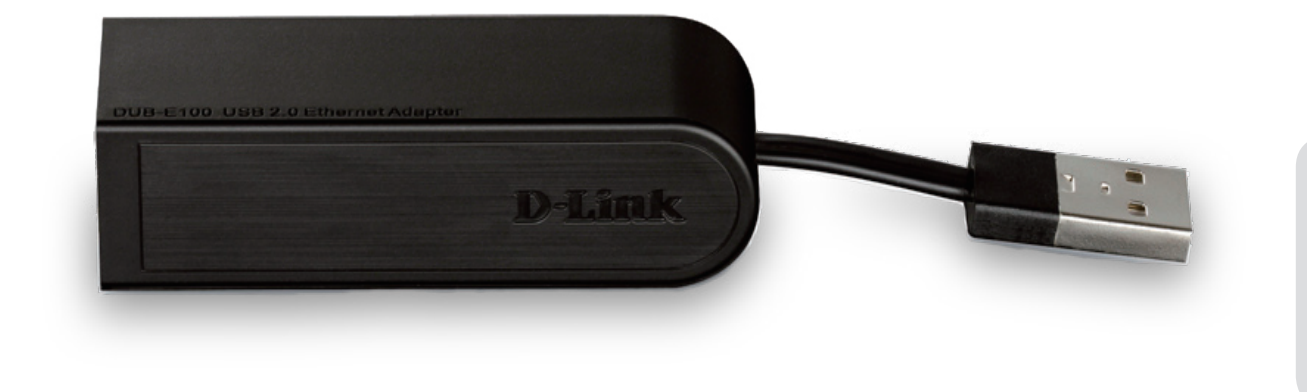

# **Manuale Utente**

# USB 2.0 10/100 Fast Ethernet Adapter

DUB-E100

# COSA CONTIENE LA CONFEZIONE?

# CONTENUTO

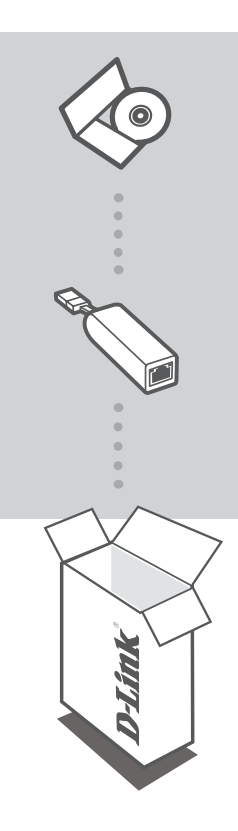

**CD DI INSTALLAZIONE** INCLUDE DRIVER SOFTWARE E MANUALE TECNICO

USB 2.0 10/100 FAST ETHERNET ADAPTER DUB-E100

Se uno dei componenti dovesse risultare mancante, contattare il rivenditore

# **REQUISITI DI SISTEMA**

- Computer con Microsoft Windows<sup>®</sup> 7/Vista<sup>®</sup>/XP (Service Pack 2)/2000, Mac OS oppure Linux
- Porta USB disponibile
- Almeno 32 MB di memoria

# **CONFIGURAZIONE DEL PRODOTTO**

# INSTALLAZIONE DEI DRIVER

Il processo di installazione dei driver descritto in questo manuale si riferisce a Windows 7, Vista e XP. Può essere leggermente diverso per versioni meno recenti del sistema operativo Windows<sup>°</sup>. Per installare il dispositivo DUB-E100 su un sistema Mac o Linux, consultare il manuale dell'utente del dispositivo DUB-E100 incluso sul CD di installazione.

# Windows 7, Vista e XP

## Passaggio 1:

Inserire il CD di installazione nell'unità CD. Verrà visualizzata la schermata dei menu dell'interfaccia utente del dispositivo DUB-E100. Fare clic su Installa per avviare l'installazione dei driver del dispositivo DUB-E100. Verrà visualizzata l'Installazione guidata InstallShield e verrà completata l'installazione.

Nota: se l'interfaccia utente non viene aperta, individuare il file Autorun nella cartella Autorun nell'unità CD del PC e aprirlo manualmente.

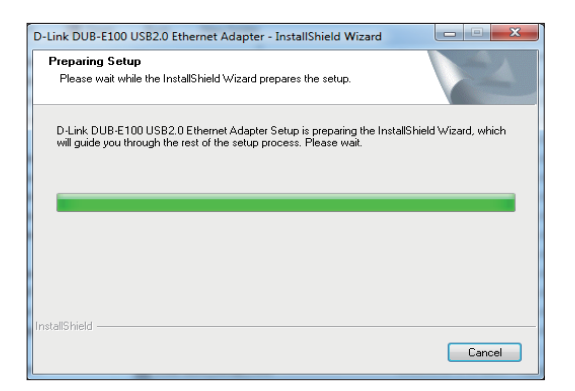

### Passaggio 2:

Dopo aver completato l'installazione dei driver, procedere con la sezione Installazione dell'hardware a pagina 3.

# **CONFIGURAZIONE DEL PRODOTTO**

# INSTALLAZIONE DELL'HARDWARE

## Passaggio 1:

Collegare il cavo USB del dispositivo DUB-E100 a una porta USB disponibile del computer.

# Passaggio 2:

Collegare un cavo Ethernet alla porta Ethernet del dispositivo DUB-E100.

### **Passaggio 3:** Collegare l'altra estremità del cavo Ethernet allo switch, all'hub o al router di rete.

## Passaggio 4:

Windows rileverà il nuovo hardware e richiederà i driver.

### **Per Windows 7 e Vista:** L'installazione del software dei driver verrà avviata automaticamente.

## Per Windows XP:

Verrà visualizzata la finestra Installazione guidata nuovo hardware. Selezionare **Sì, solo in questa occasione** e fare clic su **Avanti** per continuare. Nella schermata successiva scegliere l'opzione per installare automaticamente il software e fare clic su **Avanti** per continuare. L'installazione del software dei driver verrà avviata automaticamente.

# **INSTALLAZIONE COMPLETATA**

Una volta completata l'installazione del dispositivo DUB-E100, il LED LINK dovrebbe essere di colore verde fisso, a indicare un collegamento fisico adeguato tra il dispositivo e la rete. Il LED TX/RX segnala la trasmissione o la ricezione dei dati. Se entrambi i LED sono spenti, è possibile che si sia verificato un problema relativo al collegamento fisico. Controllare i cavi di collegamento tra dispositivo DUB-E100, computer e rete. Verificare che lo switch, l'hub o il router di rete sia acceso.

## LED Link

È acceso e di colore verde fisso quando il collegamento fisico del dispositivo DUB-E100 è adeguato.

### LED TX/RX

Lampeggia ed è di colore verde quando i dati vengono trasmessi/ricevuti a 100 Mbps. Quando i dati vengono trasmessi/ricevuti a 10 Mbps, il LED lampeggia ed è di colore ambra.